## **Treefy** Viewer: Page Settings and Layout

Last Modified on 2021-03-18 18:40

The Settings Cog at the top of the Viewer screen displays page settings:

| Decomplized Dags Sattings                                                              |   |                                             |
|----------------------------------------------------------------------------------------|---|---------------------------------------------|
| Personalized Page Settings                                                             | × | Create Report 📃 👻 Send to 🗸 Page Settings 🌢 |
| Z Mouse Wheel jumps by visible number of windows                                       |   |                                             |
| 500 Viewer jump by sensitivity. High number is less sensitivity, lower number is more. |   | Dean Gerald                                 |
|                                                                                        |   | STUDY INFO                                  |
|                                                                                        |   |                                             |

- Mouse Wheel checkbox toggles the scrolling functionality of your mouse wheel:
  - When the Mouse Wheel checkbox is selected, scrolling the wheel up and down will scroll up and down through your images
    - Slide the scroll setting right to increase sensitivity (scroll faster)
    - Slide the scroll setting left to decrease sensitivity (scroll slower)
      - Mouse wheel: □

## **Monitor Settings**

Selecting the **O** icon at the top of the Viewer allows you to control how many images to display. You can display up to 16 images at once (4 x 4) by highlighting the number of squares (shown below in the **red** box) to represent how you would like them to appear in the Viewer.

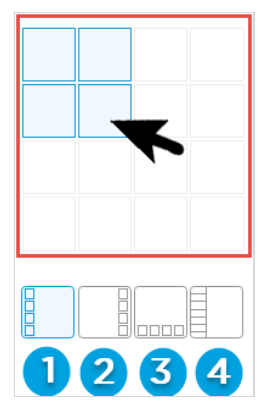

The last icons boxes (labeled above 1-4), toggle the Thumbnail and Study List sidebars:

1 Displays Thumbnails on the right side of the screen

2 Displays Thumbnails on the left side of the screen

- 3 Displays Thumbnails at the bottom of the screen
- 4 Displays your Study List on the right side of the screen
  - A blue icon means the sidebar is active; select the icon to turn off the sidebar
  - A white icon means the sidebar is not active; select the icon to turn on the sidebar

## Examples

The examples below show how different setting variations appear in the viewer.

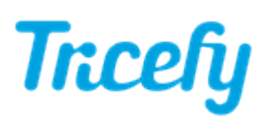

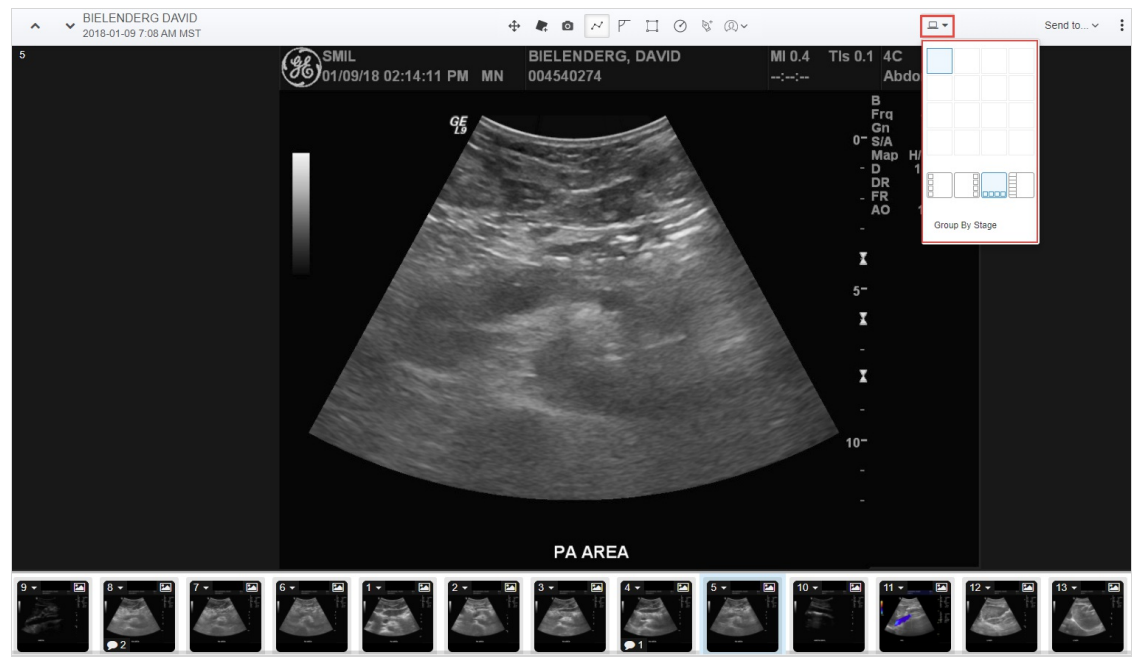

1 image, thumbnails on bottom

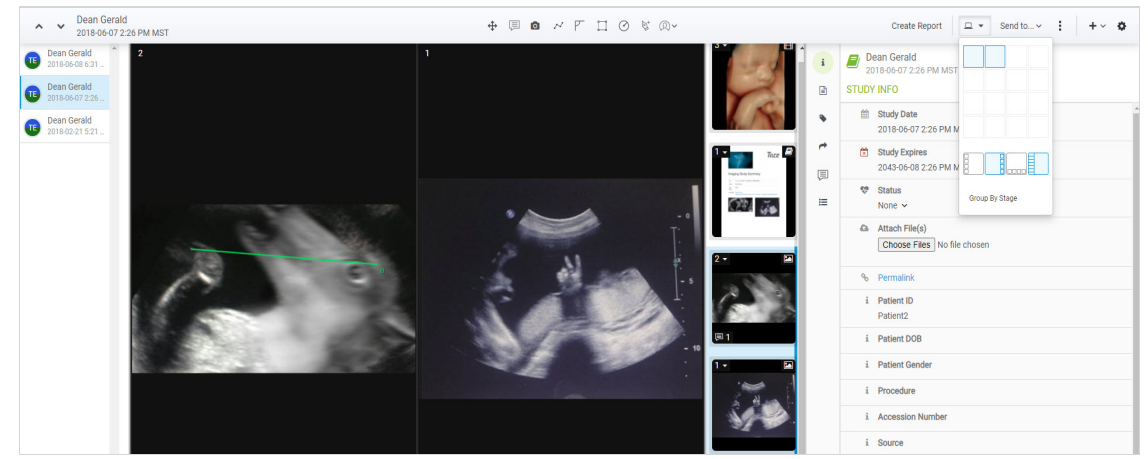

2 images, study list active, thumbnails on right, and side panel open

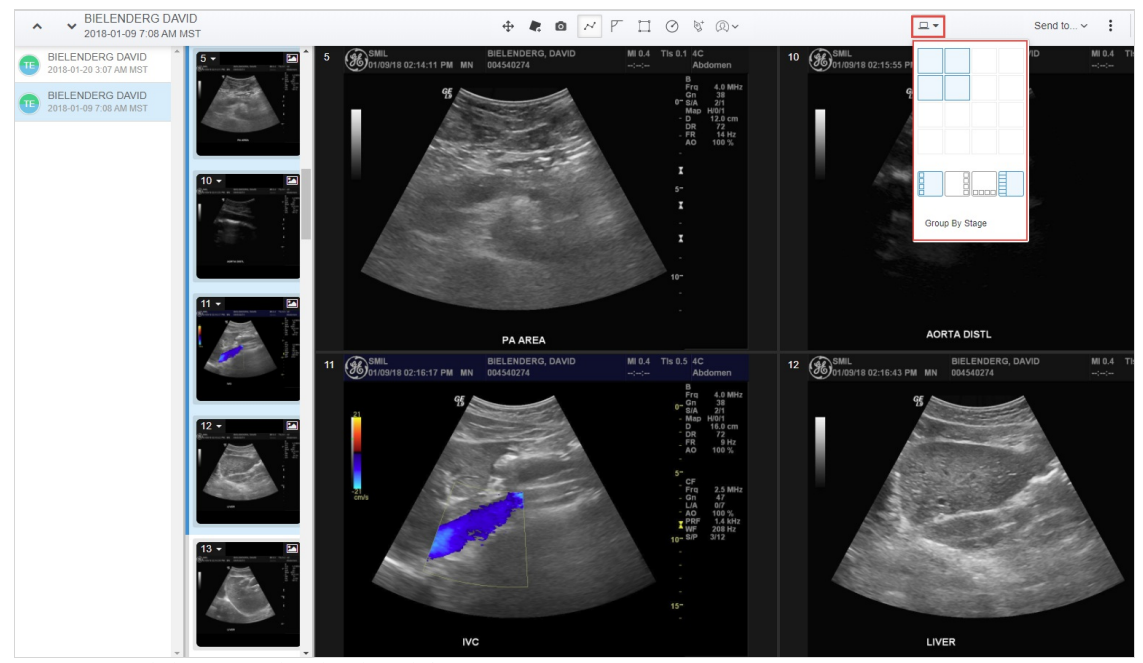

4 images, study list active, thumbnails on left

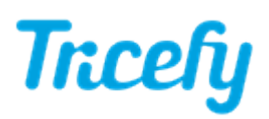

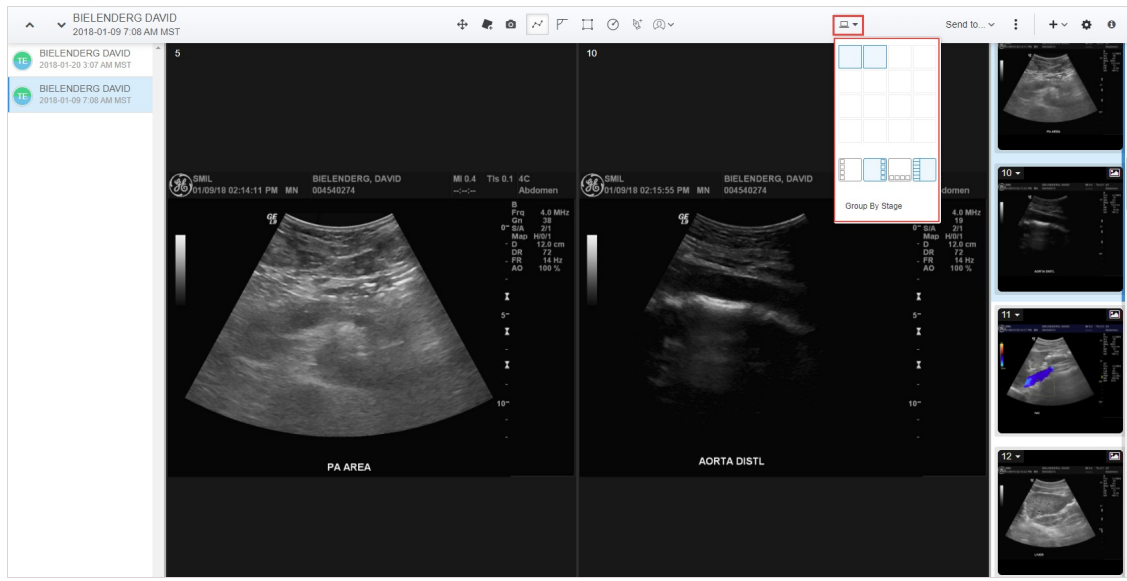

2 images, study list active, thumbnails on Iright

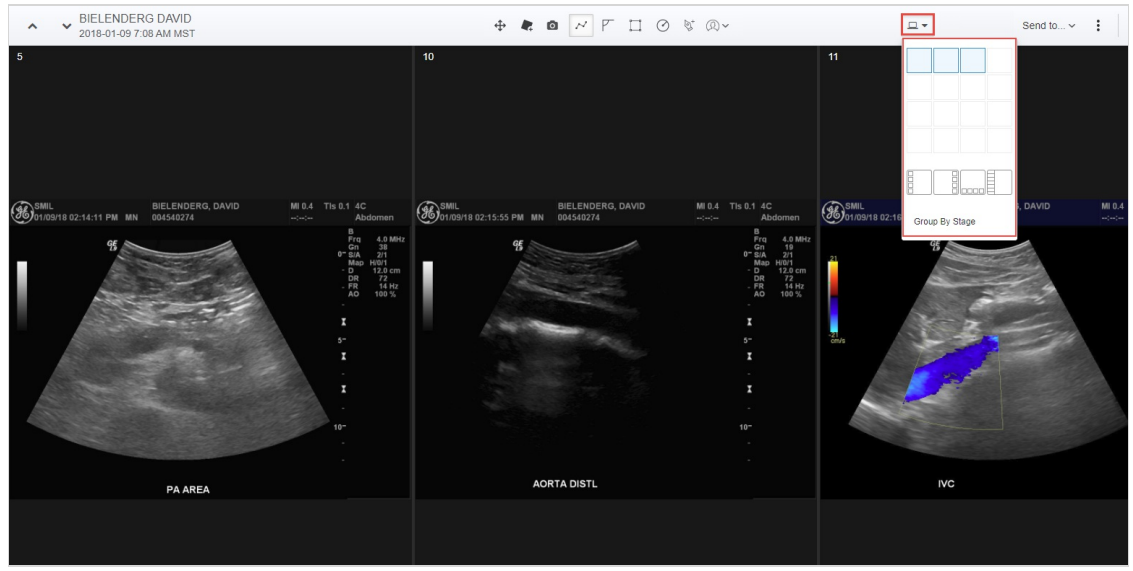

3 images, side-by-side, without any sidebars

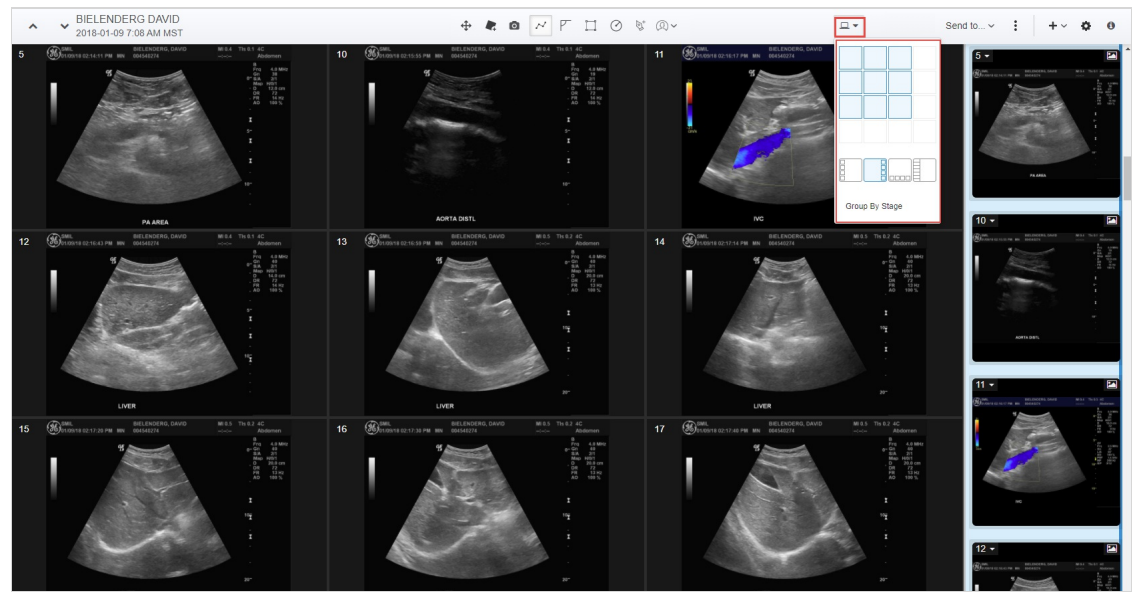

6 images, thumbnails on right

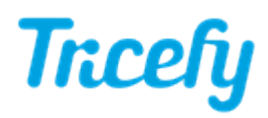

Note: The viewer will display thumbnails in consecutive order. To view specific thumbnails side-by-side, change the order on your Study List.